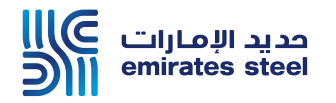

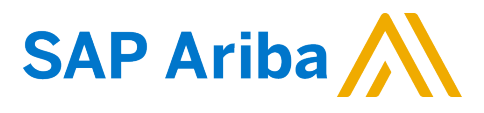

## Ariba Network Commerce Automation User Manual Update Bank Details

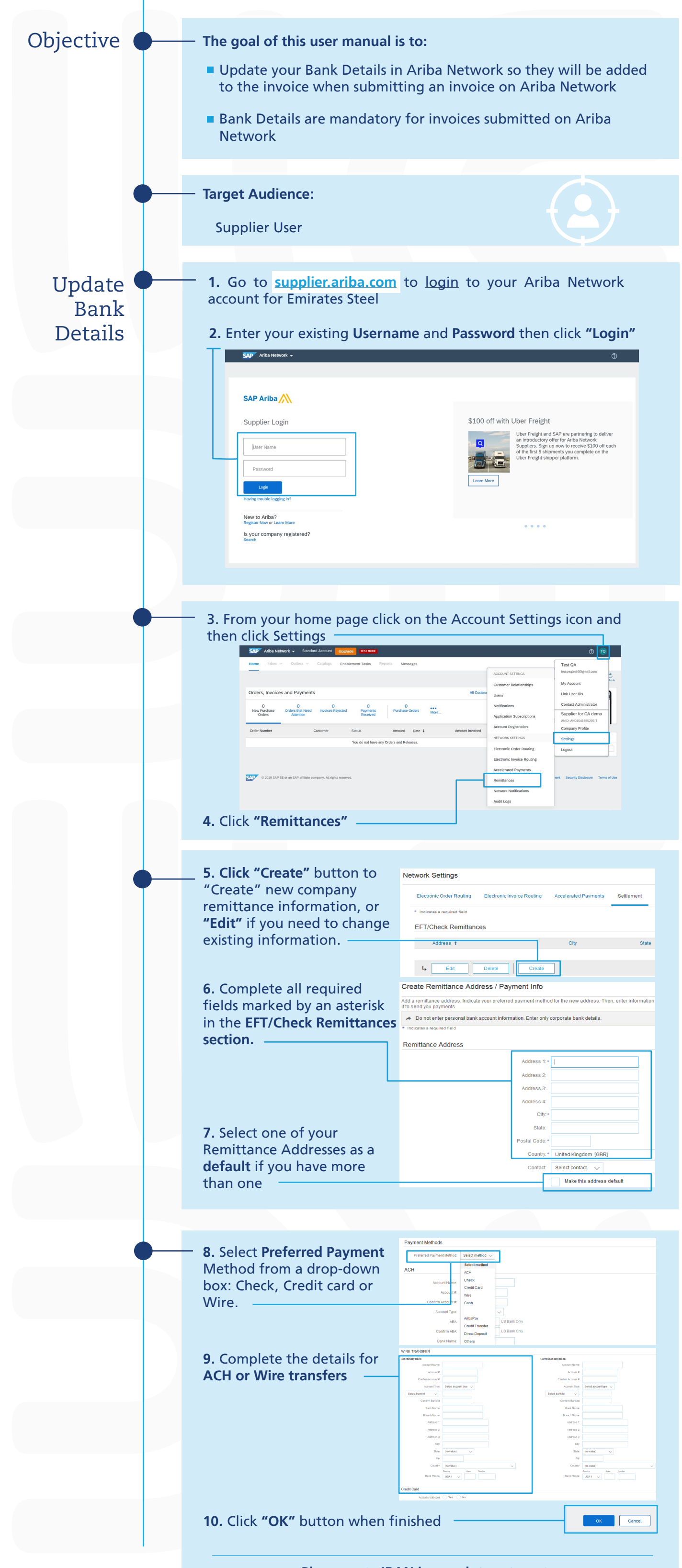

Please note IBAN is mandatory to enter

Thank You